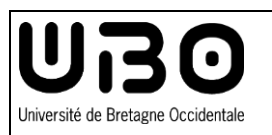

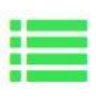

v

Suivant

#### Enter your personal details

- 1. Login to your e-Candidat account.
- In the Mon Compte (My Account) tab, select Informations perso (Personal Information).
- Click on Saisir/Modifier informations (Enter/Edit details).

|                                                             | Saisir/Modifier informations       | 3                            | Sulvant |
|-------------------------------------------------------------|------------------------------------|------------------------------|---------|
| JOSEPH ALBERT                                               | Adresse de contact :               | Modifier advesse mail        |         |
| Accuell                                                     | Vous n'avez pas encore renseigné v | os informations personnelles |         |
| <ul> <li>Offre de formation</li> <li>Déconnexion</li> </ul> |                                    |                              |         |
| Man comete                                                  |                                    |                              |         |
| Informations perso 2                                        |                                    |                              |         |
| <ul> <li>Auresse</li> <li>Baccalauréat</li> </ul>           |                                    |                              |         |
| 1 Cursus Interne                                            |                                    |                              |         |
| 🚔 Cursus Externe                                            |                                    |                              |         |
| Stages     Stages     Stages                                |                                    |                              |         |
| <ul> <li>Candidatures</li> </ul>                            |                                    |                              |         |

L'INE correspond au code INE et sa clé (tout attaché : sans espace, ni tiret, etc..)

Edition des informations personnelles

FRANCAIS(E)

Nationalité \*

INE

× Annuler

- Enter the required information and click Suivant (Next).
  - The INE number and INE key are optional.
- 5. Fill in the required information and click on *Enregistrer* (Save).
  - Fields marked with an asterisk (\*) are mandatory.
  - The summary allows you to overview the data you have entered
  - You can modify this information by clicking on Saisir/Modifier informations (Enter/Edit details).

| Civilité *                 | М.         | ~ |
|----------------------------|------------|---|
| Nom patronymique *         | ALBERT     |   |
| Nom usuel                  |            |   |
| Prénom *                   | JOSEPH     |   |
| Autre prénom               |            |   |
| Date naissance (jj/mm/aa)* | m 24/08/98 |   |
| Pays de naissance *        | FRANCE     | ~ |
| Département de naissance * | 001/AIN    | ~ |
| Ville de naissance *       | Montluçon  |   |
| Langue préférée *          | Français   | ~ |
| Téléphone                  |            |   |
| Téléphone portable         |            |   |

# **Enter your Address**

- 1. In the Mon Compte (My Account) tab, select Adresse (Address).
- 2. Click on Saisir/Modifier adresse (Enter/Edit Address).
- 3. Fill in the required information and click on Enregistrer (Save).
  - Fields marked with an asterisk (\*) are mandatory.
  - The summary allows you to overview the data you have entered
  - You can modify this information by clicking on Saisir/Modifier adresse (Enter/Edit Address).

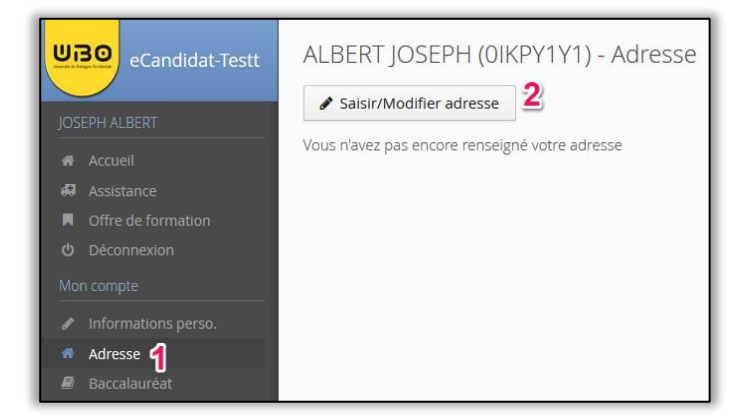

| Edition d'adresse      |            | + ×    |
|------------------------|------------|--------|
| Pays *                 | FRANCE     | ~      |
| Code postal *          |            |        |
| Commune *              |            | $\sim$ |
| Adresse *              |            |        |
| Complément d'adresse 1 |            |        |
| Complément d'adresse 2 |            |        |
| X Annuler              | 3 🗈 Enregi | strer  |

#### Enter your secondary education certificate

- 1. In the Mon Compte (My Account) tab, select Baccalauréat (Baccalaureate).
- 2. Click on Saisir/Modifier (Enter/Edit).
- **3.** Depending on your situation, **select** on *J'ai le bac* (I have the baccalaureate or equivalent), or *Je n'ai pas le bac* (I do not have the baccalaureate or equivalent).
  - If you select Je n'ai pas le bac (I do not have the baccalaureate or equivalent), you won't have to fill in any information, and click on Enregistrer (Save) to finish.
- 4. Fill in the required information and click on Enregistrer (Save).
  - Fields marked with an asterisk (\*) are mandatory.
  - The summary allows you to overview the data you have entered
  - You can modify this information by clicking on Saisir/Modifier (Enter/Edit).

| eCandidat-Testt     | ALBERT JOSEPH (OIKPY1Y1) - Baccalauréat             |
|---------------------|-----------------------------------------------------|
| JOSEPH ALBERT       |                                                     |
| 🖷 Accueil           | Vous n'avez pas encore renseigné votre baccalauréat |
| 🖨 Assistance        |                                                     |
| Offre de formation  |                                                     |
| U Déconnexion       |                                                     |
| Mon compte          |                                                     |
| Informations perso. |                                                     |
| Adresse             |                                                     |
| Baccalauréat        |                                                     |
| 🏦 Cursus Interne    |                                                     |

| La liste de série du b         | ac se met à jour avec l'année d'obtention |   |
|--------------------------------|-------------------------------------------|---|
| 🎓 J'ai le bac ou une équivaler | nce 😗 🖻 🕿 Je n'ai pas le bac              |   |
| Année d'obtention *            |                                           |   |
| Série du bac ou équivalence *  |                                           | ~ |
| Mention                        |                                           | ~ |
| Pays d'obtention *             | FRANCE                                    | ~ |
| Département *                  | Sélectionnez un département               | ~ |
| Commune *                      |                                           | ~ |
| Etablissement *                |                                           | ~ |

## **Enter Courses external to UBO**

- 1. In the Mon Compte (My Account) tab, select Cursus Externe (External Course).
- 2. Click Nouveau cursus (New Course).
- 3. Fill in the required information and click on Enregistrer (Save).
  - Fields marked with an asterisk (\*) are mandatory.
  - The summary allows you to overview the data you have entered:
    - You can edit or delete this information by clicking on *Modifier / Supprimer* (Edit / Delete).

| eCandidat-Testt                                             | ALBERT JOSEPH     | I (OIKPY1Y               | (1) - CUTSUS E∑<br>fectué hors de l'Unive | (terne<br>ersité de Bre |
|-------------------------------------------------------------|-------------------|--------------------------|-------------------------------------------|-------------------------|
| JOSEPH ALBERT                                               | + Nouveau cursus  | 2                        |                                           |                         |
| 🖷 Accueil<br>🛱 Assistance                                   | Année d'obtention | <ul> <li>Pays</li> </ul> | Département                               | Commu                   |
| <ul> <li>Offre de formation</li> <li>Déconnexion</li> </ul> |                   |                          |                                           |                         |
| Mon compte                                                  |                   |                          |                                           |                         |
| 🖋 Informations perso.                                       |                   |                          |                                           |                         |
| <ul> <li>Adresse</li> <li>Baccalauréat</li> </ul>           |                   |                          |                                           |                         |
|                                                             |                   |                          |                                           |                         |
| Stages                                                      |                   |                          |                                           |                         |

|                                     | FRANCE                                                                   |                          |
|-------------------------------------|--------------------------------------------------------------------------|--------------------------|
| Département *                       | Sélectionnez un département                                              |                          |
| Commune *                           |                                                                          |                          |
| Etablissement *                     |                                                                          |                          |
| Année d'obtention *                 |                                                                          |                          |
| Formation *                         |                                                                          | `                        |
| Libellé et niveau de la formation * |                                                                          |                          |
| Obtenu *                            |                                                                          | ,                        |
| Mention                             |                                                                          |                          |
| 0 Informations                      |                                                                          |                          |
|                                     | indiquez le libellé de la formation en respectant le modèle suivant : Nh | eau, Mention, Spécialité |

## **Enter your internships**

- 1. In the Mon Compte (My Account) tab, select Stages (Internships).
- 2. Click Nouveau stage (New Internship).
- 3. Fill in the required information and click on Enregistrer (Save).
  - Fields marked with an asterisk (\*) are mandatory.
  - The summary allows you to overview the data you have entered:
    - You can edit or delete this information by clicking on *Modifier / Supprimer* (Edit / Delete).

| eCandidat-Testt     | ALBERT JOS<br>Veuillez indiquer c<br>+ Nouveau sta | EPH (OIKPY1Y<br>i-dessous tous vos sta<br>ge 2 | 1) - Stages<br>ges. Précisez dans l | Saisie d'un nouveau stage Année* | + X           |
|---------------------|----------------------------------------------------|------------------------------------------------|-------------------------------------|----------------------------------|---------------|
| Accueil             | Appéo                                              | <ul> <li>Durán</li> </ul>                      | Nombro d'                           | Duree*                           |               |
| Assistance          | Annee                                              | Duree                                          | Nombre di                           | Nombre d'heures/semaine          |               |
|                     |                                                    |                                                |                                     |                                  |               |
|                     |                                                    |                                                |                                     | Employeur/organisme *            |               |
| Mon compte          |                                                    |                                                |                                     |                                  |               |
| Informations perso. |                                                    |                                                |                                     | Descriptif *                     |               |
| 希 Adresse           |                                                    |                                                |                                     |                                  |               |
| Baccalauréat        |                                                    |                                                |                                     |                                  |               |
| 🏦 Cursus Interne    |                                                    |                                                |                                     |                                  |               |
| 🞓 Cursus Externe    |                                                    |                                                |                                     |                                  |               |
| 🔊 Stages ┨          |                                                    |                                                |                                     | * Appular                        |               |
| 💩 Expériences pro.  |                                                    |                                                |                                     | Annuer                           | 3 Enregistrer |

# **Enter your Professional Experiences**

- 1. In the Mon Compte (My Account) tab, select Expériences pro (Professional Experiences).
- 2. Click Nouvelle expérience professionnelle (New Professional Experience).
- 3. Fill in the required information and click on Enregistrer (Save).
  - Fields marked with an asterisk (\*) are mandatory.
  - The summary allows you to overview the data you have entered:
    - You can edit or delete this information by clicking on *Modifier / Supprimer* (Edit / Delete).

| eCandidat-Testt                                             | ALBERT JOSEPH (0IKPY1Y1) - Expériences                                                                 | Saisie d'une nouvelle expérience professionnelle + × |
|-------------------------------------------------------------|----------------------------------------------------------------------------------------------------|------------------------------------------------------|
| JOSEPH ALBERT                                               | Veuillez indiquer ci-dessous toutes vos expériences professionnell  Nouvelle expérience professionnell | Année *                                              |
| 🖷 Accueil<br>🛷 Assistance                                   | Année <b>^</b> Intitulé D                                                                              | Intitulé *                                           |
| <ul> <li>Offre de formation</li> <li>Déconnexion</li> </ul> |                                                                                                    | Durée *                                              |
| Mon compte                                                  |                                                                                                    | Employeur/organisme *                                |
| <ul> <li>Adresse</li> </ul>                                 |                                                                                                    | Descriptif                                           |
| <ul> <li>Baccalaureat</li> <li>Cursus Interne</li> </ul>    |                                                                                                    |                                                      |
| Stages                                                      |                                                                                                    |                                                      |
| Candidatures                                                |                                                                                                    | X Annuler 3 🗈 Enregistrer                            |

## Apply for a course

- 1. In the Mon Compte (My Account) tab, select Offre de formation (Course Offer).
- 2. Choose a course from the table and click on it.
- 3. Select the type of degree (Bachelors, Master, etc) and the year (L1, L2, M1...).
  - You can see the period during which you can apply for the course in the *Dates de candidature* (**Application dates**) column.

| eCandidat-Testt                           | Offre de formation<br>Vous pouvez consulter les formations en dépliant les menus et candidater à une formation en cliquant (                                                                                                    | dessus.   |                             |
|-------------------------------------------|----------------------------------------------------------------------------------------------------|-----------|-----------------------------|
| JOSEPH ALBERT                             | Filtre Filtre en cours : Aucun                                                                                                    |           |                             |
| Offre de formation 1     Déconnexion      | the drop-down menus                                                                                                    | Mots clés | Dates de candidature        |
| Mon compte 2                              | The formation of the second second seco |           | S                           |
| Adresse     Baccalaure     Cursus Interne | 3ème année Licence Sciences Sanitaires et Sociales<br>▶ æMaster                                                                                                    |           | Du 04/04/2018 au 30/05/2018 |
| 🞓 Cursus Externe                          | ✓ mathematical Faculté des Lettres et Sciences humaines                                                                                                    |           |                             |

4. Click Oui (Yes).

| Confirmation                                 |                                                         |
|----------------------------------------------|---------------------------------------------------------|
| Voulez-vous candidat<br>Licence Sciences San | er à la formation '3ème année<br>itaires et Sociales' ? |
| × Non                                        | <b>4</b> v oui                                          |

✤ A summary of your application will be displayed:

| Récapitulatif de votre candidature - ALBERT JOSEPH (0IKPY1Y1)                                                                                                    |                                                                           |                |               |                                | ×    |
|----------------------------------------------------------------------------------------------------|---------------------------------------------------------------------------|----------------|---------------|--------------------------------|------|
| Informations détaillées                                                                                                    | Dates utiles Ar                                                           | iresse de cont | act           |                                |      |
| Formation 1ère année Licence Art                                                                                                    | Date limite de retour 30/05/2018                                          |                |               |                                |      |
| Statut du dossier En attente                                                                                                    | Date de publication 15/06/2018                                            |                |               |                                |      |
| Décision En attente                                                                                                    |                                                                           |                |               |                                |      |
|                                                                                                    |                                                                           |                |               |                                |      |
|                                                                                                    |                                                                           |                |               |                                |      |
|                                                                                                    |                                                                           |                |               |                                |      |
| Pièces justificatives                                                                                                    | Docun                                                                     | ent's          | curre         | nt status                      |      |
| Procédure dématérialisée, veuillez déposer vos pièces via les commandes du tableau avant le 30                                                                          | 0/05/2018. Une fois fait vous devrez transmettre votre candidature.       | 10110 0        |               |                                |      |
| Pièce justificative                                                                                                    | _                                                                         | Fichier        | Statu         | Pièce conditionnelle           | Con  |
| Lettre de motivation                                                                                                    | 5                                                                         | ) +            | En attente    |                                | ^    |
| Copie des diplômes                                                                                                    | )                                                                         | +              | En attente    |                                |      |
| Relevés de notes des formations Post-Bac                                                                                                    | Document is not applicable                                                | +              | En attente    |                                |      |
| Copie du diplôme de fin d'études secondaires (baccalauréat ou équivalent)                                                                                               | to your application —                                                     |                | $\rightarrow$ | Non concerné par cette pièce   | j .  |
| Relevé de notes du baccalauréat ou du diplôme équivalent                                                                                                    |                                                                           | +              | En attente    |                                |      |
| Curriculum vitae (CV)                                                                                                    |                                                                           | +              | En attente    |                                |      |
| Extrait d'acte de naissance avec sa traduction en français ou une copie lisible de votre passeport en cours de validité (obligatoire pour les étudiants internationaux) |                                                                           | +              | En attente    | Q Non concerné par cette pièce |      |
| justificatif d'inscription si vous êtes inscrit dans un établissement d'enseignement en France (étudiants internationaux)                                               |                                                                           | +              | En attente    | O Non concerné par cette pièce |      |
| Justificatif de séjour (visa, titre de séjour) si vous résidez en France (étudiants internationaux)                                                                     |                                                                           | +              | En attente    | Q Non concerné par cette pièce |      |
| i ar nnmrammar nomnlate, ralavá da notar at dinlômar dar átudar ruiviar danr Banrainnamant 6                                                                            | eunériaur Aradurtion el néraecaira nar un tradurtaur accarmantés létudian |                |               |                                | >    |
| Cancel the application                                                                                                    | iture 🔕 🔺 Transmettre ma candidature                                      |                |               | Télécharger mon doss           | sier |

- 5. Click on the + icon to attach your supporting documents.
  - Each attachment must not exceed 2 MB. Reduce the size of the files if necessary.
  - For certain attachments, you can click Non concerné par cette pièce (Not applicable) if it is not needed for your application.
- 6. Click *Transmettre ma candidature* (Submit my application) to send your application to UBO.

Contributors:

| Service | Date       | Types of modifications                   | Version |
|---------|------------|------------------------------------------|---------|
| DSIUN   | 25/03/2024 | Deuxième version                         | 2.0     |
| DSIUN   | 02/05/2024 | English translation, formatting & images | 2.2     |